## Work Instruction Manager - Manage Data Development

## Purpose

This work instruction is used to provide an overview of the process to provide monthly cost and schedule updates on Preliminary Map Production activities, and add any applicable leverage information.

This information is updated on at least a monthly basis while the project is in the Manage Data Development section of the workflow.

## **Prerequisites**

- The Obligate Project Funds activity is complete
- If applicable, the Authorized Planned Data Development activity is complete

# Navigation

| Via Menu Path | Log in to the MIP > Workbench > Work Items > |
|---------------|----------------------------------------------|
|               | and                                          |
|               | Claim > Manage Data Development              |

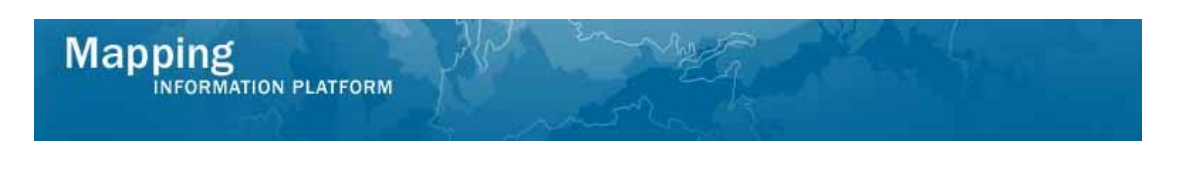

## Work Steps

|                                                                                                    | PLATFORM                                                                                                    | 😵 FE                                  | MA                                               |                                           |
|----------------------------------------------------------------------------------------------------|----------------------------------------------------------------------------------------------------|---------------------------------------|--------------------------------------------------|-------------------------------------------|
| Home   Map Modernization                                                                                       | News & Events   Tools & Links   Map Viewer   Workbench                                                                                                    | MIP User Care   Process Admin         |                                                  |                                           |
| Workbench Home Wo                                                                                              | <b>rk Items /</b> Project Dashboard / Reports & Form Letters / Sea                                                                                                    | rch & Retrieve Data / Create Projec   | t / SOMA / Compendium Panel 🧴                    |                                           |
| Home » Workbench » Work                                                                                        | Items                                                                                                    |                                       |                                                  |                                           |
| Work Item List - jar                                                                                           | nemanager - January 28, 2009                                                                                                    |                                       |                                                  | 0 -                                       |
| Claim a task by clicking the of<br>filter your work item list.<br>Options: Add, remove<br>Refresh: Display new | Claim button. Clicking on the Activity Name link will display inform<br>, and reorder columns in your Work Items list<br>activities in your Work Items list and remove activities claimed b                                                                                                    | nation in the Work Item Details (beli | ow). Click on column names to sort by that colum | in. The input fields below may be used to |
| <ul> <li>Activity Reference Gui</li> </ul>                                                                     | big of the state of the state o | tes accivicies                        |                                                  |                                           |
| Action                                                                                                    | Activity Name                                                                                                    | Case Number                           | Project Name                                     | Date Posted ↑                             |
| All                                                                                                    | All                                                                                                    | All                                   |                                                  |                                           |
| Claim                                                                                                    | Manage Data Development                                                                                                    | 09-04-0019S                           | Dickson County TN MapMod 07                      | 01/28/2009                                |
|                                                                                                    |                                                                                                    |                                       |                                                  |                                           |

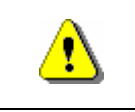

Only claim an activity that you are certain you own or have been instructed to claim. Contact your manager if you claimed an activity in error.

**1.** Click on:

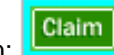

to claim the activity

Manage Data Development

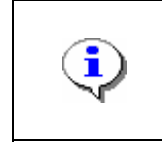

**Manage Data Development Task** - This activity is performed by the Manager. The purpose of this activity is to capture cost, schedule, and applicable leverage data for the data development tasks, as well as cost and schedule information from the associated QA tasks.

2. Click on: activity

to enter the Manage Data Development

| Vork It                   | em Details - Project # 09-04-0019S                                                                                                    |
|---------------------------|----------------------------------------------------------------------------------------------------|
| ask Status                | Leverage   Review                                                                                                    |
|                           | Save and Close Continue >                                                                                                    |
| Manage                    | Data Development : Task Status                                                                                                    |
| Jpdate the<br>Vhen all ta | cost and schedule information for each data development task. Click "Update Status" to recalculate the estimated CPI and SPI.<br>Isks are 100% complete, click "Continue". |
| ( indicate                | es a required field.                                                                                                    |
| 🔻 Expans                  | d All Collapse All                                                                                                    |
| Project                   | t Information                                                                                                    |
| Devel                     | pp Hydrologic Data: % Complete, Estimated SPI: 0.0 , Estimated CPI: 0.0                                                                                                    |
| Indep                     | endent QA (Develop Hydrologic Data): % Complete, Estimated SPI: 0.0 , Estimated CPI: 0.0                                                                                   |
| Acqui                     | e Base Map: % Complete, Estimated SPI: 0.0 , Estimated CPI: 0.0                                                                                                    |
| Devel                     | op Topographic Data: % Complete, Estimated SPI: 0.0 , Estimated CPI: 0.0                                                                                                   |
| Indep                     | endent QA (Develop Topographic Data): % Complete, Estimated SPI: 0.0 , Estimated CPI: 0.0                                                                                  |
| Perfor                    | m Field Survey: % Complete, Estimated SPI: 0.0 , Estimated CPI: 0.0                                                                                                    |
| Devel                     | op DFIRM Database: % Complete, Estimated SPI: 0.0 , Estimated CPI: 0.0                                                                                                    |
| Indep                     | endent QA (Develop DFIRM Database): % Complete, Estimated SPI: 0.0 , Estimated CPI: 0.0                                                                                    |
| Devel                     | op Hydraulic Data: % Complete, Estimated SPI: 0.0 , Estimated CPI: 0.0                                                                                                    |
| Indep                     | endent QA (Develop Hydraulic Data): % Complete, Estimated SPI: 0.0 , Estimated CPI: 0.0                                                                                    |
| Perfor                    | m Floodplain Mapping: % Complete, Estimated SPI: 0.0 , Estimated CPI: 0.0                                                                                                  |
| Inden                     | endent OA (Perform Floodplain Manning): % Complete, Estimated SPI: 0.0 , Estimated CPI: 0.0                                                                                |

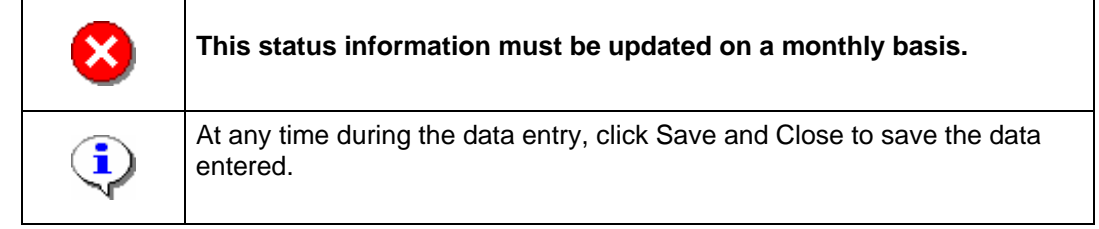

# This section of the work instruction outlines the process to update the Manage Data Development activity for the first time in the project.

**3.** Click a twistie to open a specific activity

-

г

| • | <ul> <li>There are five key steps to updating the project status:</li> <li>1) Enter the Actual Start date</li> <li>2) Enter the Actual Cost to date</li> <li>3) Enter the As Of date</li> <li>4) Enter the Percent Complete to date</li> <li>5) Click Update Status</li> </ul> |
|---|----------------------------------------------------------------------------------------------------|
|   | Steps 1-4 can be added in any order                                                                                                    |

| Project Information                                                                        | 1                    |                          |               |              |                                                                                                    |
|--------------------------------------------------------------------------------------------|----------------------|--------------------------|---------------|--------------|----------------------------------------------------------------------------------------------------|
| Develop Hydrologic                                                                         | : Data: % Comp       | lete, Estimated SP       | I: 0.0 , Est  | imated CPI:  | 0.0                                                                                                    |
| Independent OA (D                                                                          | evelon Hydrolo       | gic Data): % Comr        | loto Ectir    | nated SDI: 0 | 0 Estimated CBI: 0.0                                                                                                    |
| independent QA (D                                                                          | evelop Hydroio       | gie bataj. 90 comp       | lete, Esti    |              | o, Estimated CF1. 0.0                                                                                                    |
| Acquire Base Map:                                                                          | % Complete, E        | stimated SPI: 0.0 ,      | Estimated     | CPI: 0.0     |                                                                                                    |
| <ul> <li>Develop Topograph</li> <li>Task Information</li> <li>Task Description:</li> </ul> | iic Data: % Con      | plete, Estimated S       | PI: 0.0 , E   | stimated CPI | : 0.0                                                                                                    |
| Current Negotiated Cos                                                                     | t \$:                | 12601                    |               |              |                                                                                                    |
| Baseline Task Start Dat                                                                    | e:                   | 12/03/2006               |               |              |                                                                                                    |
| Baseline Task End Date                                                                     |                      | 03/03/2007               |               |              |                                                                                                    |
| Production Status                                                                          |                      |                          |               |              |                                                                                                    |
| Update production statu                                                                    | s, cost and schedule | information for this tas | k.            |              |                                                                                                    |
| Task Area                                                                                  | Workflow Status      |                          | Area          | Projected    | •                                                                                                    |
| Dickson County-wide                                                                        | Develop Topograpi    | hic Data : In Progress   |               | 09/30/2007   | QA Comments     Metaman Validation Results     Workflow History                                                              |
| Cost and Schedule I                                                                        | nformation           |                          |               |              |                                                                                                    |
| * Actual Cost to Date                                                                      | or Final Cost \$     |                          |               |              |                                                                                                    |
| * As Of 1                                                                                  |                      |                          |               |              | <sup>1</sup> Do not enter an As Of date that is                                                                              |
| * Percent Complete                                                                         |                      |                          |               |              | earrier than a displayed As Of date                                                                                          |
|                                                                                            |                      |                          |               |              |                                                                                                    |
| * Actual Start Date                                                                        |                      |                          |               |              |                                                                                                    |
| Actual End Date <sup>1</sup>                                                               |                      |                          |               |              | <sup>1</sup> Actual End Date cannot be entered<br>until all areas are checked as<br>complete and Percent Complete is<br>100% |
| Comments                                                                                   |                      |                          |               |              | 2                                                                                                    |
|                                                                                            |                      |                          |               |              |                                                                                                    |
|                                                                                            |                      |                          |               |              |                                                                                                    |
|                                                                                            |                      |                          |               |              | N                                                                                                    |
|                                                                                            |                      |                          |               |              | Update Status                                                                                                    |
|                                                                                            |                      |                          |               |              |                                                                                                    |
| <ul> <li>Independent QA (D</li> </ul>                                                      | evelop Topogra       | ipnic Data): % Con       | ipiete, Est   | imated SPI:  | 0.0 , Estimated CP1: 0.0                                                                                                    |
| Perform Field Surve                                                                        | ey: 20% Compl        | ete, Estimated SPI:      | 0.2 , Estir   | mated CPI: 0 | .8                                                                                                    |
| Develop DFIRM Dat                                                                          | abase: % Com         | plete. Estimated SP      | PT: 0.0 . Est | timated CPI: | 0.0                                                                                                    |
| Develop Di Attri Dut                                                                       | abaser // com        | siece, Estimated of      | 1.010/25      |              |                                                                                                    |

| Independent QA | (Perform Floodplain Mapping): ( | % Complete, Estimated | SPI: 0.0 , Estimated CPI: 0.0 |
|----------------|---------------------------------|-----------------------|-------------------------------|

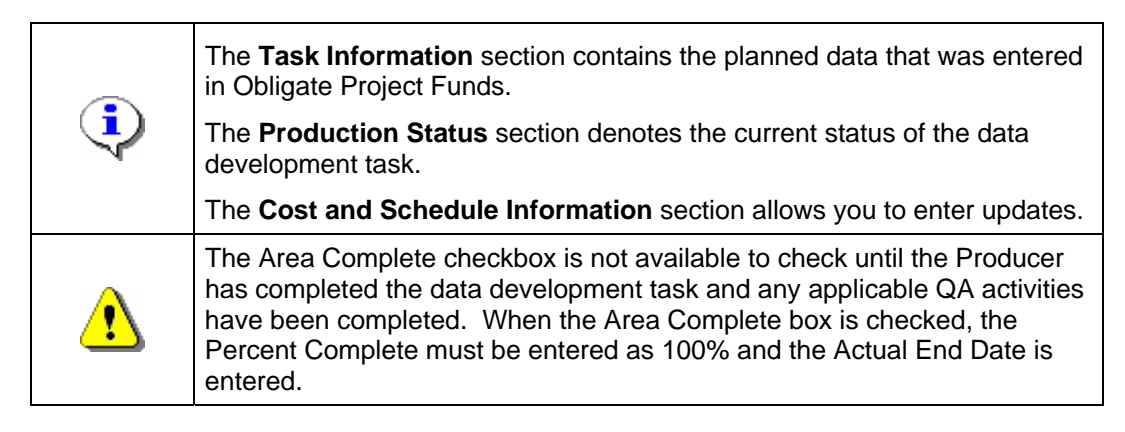

- 4. Click to enter Actual Start Date
- 5. Click to enter Actual Cost to Date

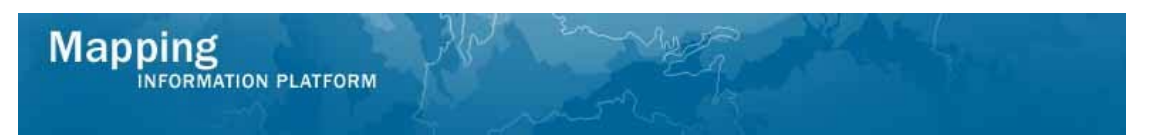

#### **6.** Click to enter As Of date

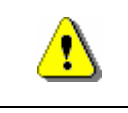

Note that the percent complete, along with the cost and schedule information impact EV calculations.

#### 7. Click to enter current Percent Complete

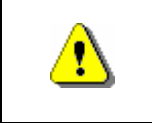

Always click Update Status before continuing. If you click Save and Close or Continue before Update Status, all previously entered information will be lost.

- 8. Click on: Update Status to Update Status
- 9. Using the same process, continue to update the activities that started in this month

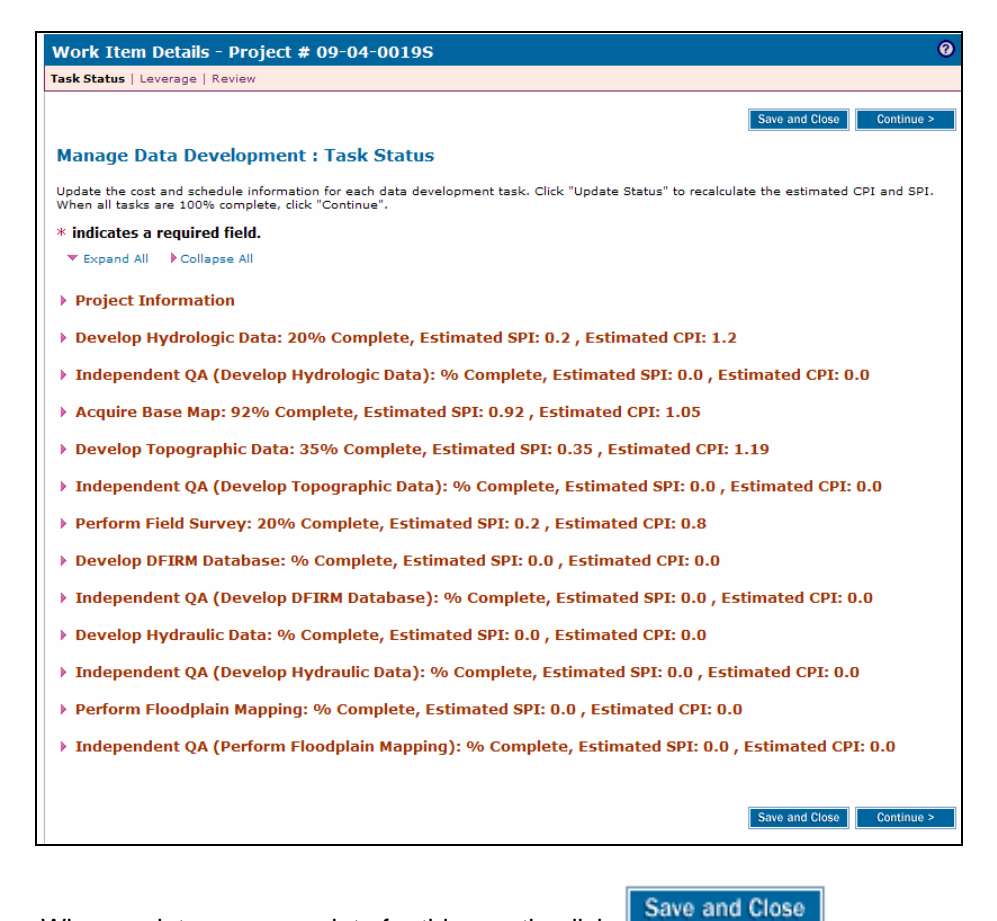

**10.** When updates are complete for this month, click

| appir                                                                                                  | 1g<br>RMATION PLATFORM                                                                                                    | for m                                                                                                    |                                                           |                                            |
|----------------------------------------------------------------------------------------------------|----------------------------------------------------------------------------------------------------|----------------------------------------------------------------------------------------------------|-----------------------------------------------------------|--------------------------------------------|
| Mappin<br>INFORM<br>Welcom                                                                             | S<br>MATION PLATFORM<br>In Stream (Log out ) - FEMA Dictionary 1 - MSP<br>Instantion New Elements Taxata B Loka Nac                                                                                                    | niejo 7<br>Arene: Wurkkensk Mill User Dave                                                                                      | FEMA                                                      |                                            |
| Homa + Workbanch<br>Work Item Lis                                                                      | s - Work Items<br>st - janemanager - January 28, 2009                                                                                                    |                                                                                                    |                                                           | o -                                        |
| Claim a task by cick<br>filter your work item<br>• Optiongi Add<br>• Refeathr Disp<br>• Activity Refer | sing the Claim button. Clicking on the Activity Name<br>Iter.<br>J., remove, and reorder columns in your Work Items<br>Jay new activities in your Work Items Bit and remov<br>ance Quings Display an eventiew of information nee | link will display information in the Work Item D<br>lat<br>a activities claimed by others<br>fed to complete Studies activities | stails (belon). Click on column names to sort by that col | imn. The input fields below may be used to |
| Action                                                                                                 | Activity Name                                                                                                    | Case Number                                                                                                    | Project Name                                              | Date Posted 1                              |
|                                                                                                    |                                                                                                    |                                                                                                    |                                                           |                                            |
| All                                                                                                    | All                                                                                                    | All                                                                                                    |                                                           |                                            |

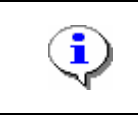

The Manage Data Development task remains claimed on your Work Item List until all activities are completed with the final cost, 100% complete and the actual end date. This allows you to enter your updates each month.

**11.** Click on: activity Manage Data Development to enter the Manage Data Development

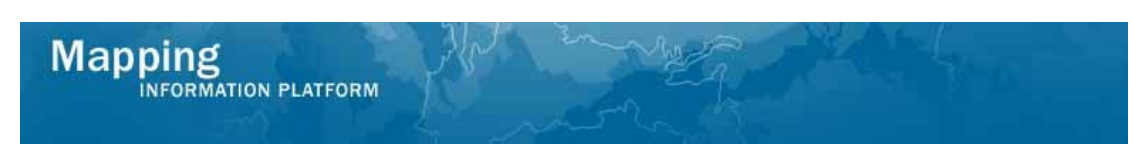

This section of the work instruction outlines the process to complete a Manage Data Development activity in the project.

| Acquire Base M                                          | ap: 100% Comple                                              | te, Estimated SPI: 1.0 , I                                                     | Estimated                     | CPI: 0.98                                                 |                                                                              |
|---------------------------------------------------------|--------------------------------------------------------------|--------------------------------------------------------------------------------|-------------------------------|-----------------------------------------------------------|------------------------------------------------------------------------------|
| <ul> <li>Develop Topogr<br/>Task Information</li> </ul> | aphic Data: 96% (                                            | Complete, Estimated SP                                                         | [: 0.96 , Es                  | stimated CPI: 0.                                          | 99                                                                           |
| Task Description:                                       |                                                              |                                                                                |                               |                                                           |                                                                              |
| Current Negotiated                                      | Cost \$:                                                     | 12601                                                                          |                               |                                                           |                                                                              |
| Baseline Task Star                                      | t Date:                                                      | 12/03/2006                                                                     |                               |                                                           |                                                                              |
| Baseline Task End                                       | Date:                                                        | 03/03/2007                                                                     |                               |                                                           |                                                                              |
| Production Statu                                        | 5                                                            |                                                                                |                               |                                                           |                                                                              |
| Update production s                                     | status, cost and schedu                                      | le information for this task.                                                  |                               |                                                           |                                                                              |
| Task Area                                               | Workflow Status                                              |                                                                                | Area                          | Projected                                                 |                                                                              |
| Dickson County-<br>wide                                 | Perform Independent<br>Complete                              | QA/QC: Topographic Data :                                                      | Complete                      | 09/30/2007                                                | QA Comments     Metaman Validation     Results                               |
|                                                         |                                                              |                                                                                |                               |                                                           | <ul> <li>Workflow History</li> </ul>                                         |
| Cost and Schedu                                         | le Information                                               | 10150                                                                          | ٦                             |                                                           |                                                                              |
| Actual Cost to L                                        | acc of Final Cost a                                          | 12159                                                                          |                               |                                                           |                                                                              |
| * As Of 1                                               |                                                              | 02/28/2007                                                                     |                               | <sup>1</sup> Do not e<br>earlier th                       | enter an As Of date that is<br>an a displayed As Of date                     |
| * Percent Comple                                        | te                                                           | 96                                                                             |                               |                                                           |                                                                              |
| * Actual Start Da                                       | te                                                           | 12/03/2006                                                                     |                               |                                                           |                                                                              |
| Actual End Date <sup>1</sup>                            | L                                                            |                                                                                |                               | <sup>1</sup> Actual En<br>until all a<br>complete<br>100% | nd Date cannot be entered<br>areas are checked as<br>and Percent Complete is |
| <ul> <li>Independent Q/</li> </ul>                      | A (Develop Topogr                                            | aphic Data): % Complet                                                         | e, Estima                     | ted SPI: 0.0 , Es                                         | Update Status                                                                |
| Perform Field S                                         | Detelsess % Comp                                             | lete, Estimated SPI: 0.2                                                       | , Estimate                    | ed CP1: 0.8                                               |                                                                              |
| Develop DF1KM                                           | Database: % Com                                              | ipiete, Estimated SPI: 0.                                                      | u , Estima                    |                                                           |                                                                              |
| Independent Q/                                          | A (Develop DFIRM                                             | Database): % Complete                                                          | , Estimate                    | ed SPI: 0.0 , Est                                         | imated CPI: 0.0                                                              |
| Develop Hydrau                                          | ilic Data: 88% Cor                                           | nplete, Estimated SPI: 0                                                       | .88 , Estin                   | nated CPI: 1.05                                           |                                                                              |
| Independent Q/                                          | A (Develop Hydrau                                            | ilic Data): % Complete,                                                        | Estimated                     | I SP1: 0.0 , Estin                                        | nated CPI: 0.0                                                               |
| Perform Floodp                                          | lain Mapping: 30%                                            | Complete, Estimated S                                                          | PI: 0.3 , E                   | stimated CPI: 0                                           | .87                                                                          |
| Independent Q                                           | A (Perform Floodp                                            | lain Mapping): % Compl                                                         | ete, Estim                    | ated SPI: 0.0 , I                                         | Estimated CPI: 0.0                                                           |
|                                                         |                                                              |                                                                                |                               |                                                           | Save and Close Continue >                                                    |
|                                                         |                                                              |                                                                                |                               |                                                           |                                                                              |
|                                                         | In order to c<br>1) Data dev<br>2) All assoc<br>3) Actual Er | complete a task,<br>elopment task m<br>iated QA activitie<br>nd Date is entere | the foll<br>just be<br>es mus | owing mus<br>completed<br>t be comple                     | t occur:<br>I by the Produce<br>ete                                          |

|     | ,                                                |
|-----|--------------------------------------------------|
|     | 2) All associated QA activities must be complete |
|     | 3) Actual End Date is entered                    |
| (i) | 4) As Of date is updated                         |
| ·ν· | 5) Percent Complete must be 100%                 |
|     | 6) Final Cost is updated                         |
|     | 7) Area Complete checkbox must be checked        |
|     |                                                  |
|     | Steps 3-7 can be completed in any order.         |

**12.** Click to enter the Actual End Date

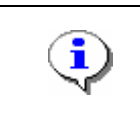

Mapping INFORMATION PLATFORM

The As Of date must be on or before the Actual End Date. Do not enter an As Of date that is earlier than the one displayed. Contact MIP Help if an As Of date has been incorrectly entered and you need it removed.

- **13.** Click to replace the As Of date
- **14.** Click to add the Final Cost

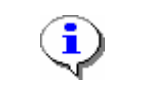

The percent complete, along with the cost and schedule information impact EV calculations.

- **15.** Click to add the final Percent Complete
- **16.** Click the Area Complete checkbox

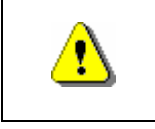

Always click Update Status before continuing. If you click Save and Close or Continue before Update Status, all previously entered information will be lost.

**17.** When all updates have been made, click

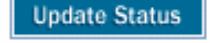

This section of the work instruction outlines the process to update the Independent IQA activity in the project that started and completed in the same month.

| Develop Topogra      | phic Data: 100%        | Complete, Estimated          | SPI: 1.0 ,          | Estimated CPI                              | : 0.98                                                                                         |
|----------------------|------------------------|------------------------------|---------------------|--------------------------------------------|------------------------------------------------------------------------------------------------|
| Independent OA       | (Develop Topogr        | anhic Data): % Comple        | to Ectin            | nated SPT· 0.0                             | Estimated CDI: 0.0                                                                             |
| Task Information     | (bereiop topogn        | apine bacaji ve compre       | ice, Estin          |                                            |                                                                                                |
| Current Negotiated   | Cost \$:               | 1260                         |                     |                                            |                                                                                                |
| Baseline Task Start  | Date:                  | 03/04/2007                   |                     |                                            |                                                                                                |
| Baseline Task End D  | )ate:                  | 03/18/2007                   |                     |                                            |                                                                                                |
| Production Status    | i                      |                              |                     |                                            |                                                                                                |
| Update production st | atus, cost and schedul | e information for this task. |                     |                                            |                                                                                                |
| Task Area            | Workflow Status        |                              |                     | Projected<br>Preliminary Date              |                                                                                                |
| Dickson County-wide  | Perform Independer     | nt QA/QC: Topographic Data   | : Complete          | 09/30/2007                                 | <ul> <li>QA Comments</li> <li>Metaman Validation Results</li> <li>Workflow History</li> </ul>  |
| Cost and Schedule    | e Information          |                              |                     |                                            |                                                                                                |
| * Actual Cost to Da  | te or Final Cost \$    |                              |                     |                                            |                                                                                                |
| * As Of 1            |                        |                              |                     | <sup>1</sup> Do r<br>earlie                | not enter an As Of date that is<br>er than a displayed As Of date                              |
| * Percent Complete   | e                      |                              |                     |                                            |                                                                                                |
| * Actual Start Date  | 2                      |                              |                     |                                            |                                                                                                |
| Actual End Date 1    |                        |                              |                     | <sup>1</sup> Actu<br>until<br>comp<br>1009 | al End Date cannot be entered<br>all areas are checked as<br>lete and Percent Complete is<br>6 |
| Comments             |                        |                              |                     |                                            |                                                                                                |
|                      |                        |                              |                     |                                            |                                                                                                |
|                      |                        |                              |                     |                                            |                                                                                                |
|                      |                        |                              |                     |                                            | ~                                                                                              |
|                      |                        |                              |                     |                                            | Update Status                                                                                  |
| Doufourn Field Cu    | many 2006 Comp         | ate Estimated CDI: 0         | ) Estima            | ted CDT: 0.0                               |                                                                                                |
| Perform Field Su     | rvey: 20% Comp         | lete, Estimated SPI: 0.      | z, estima           | ited CPI: 0.8                              |                                                                                                |
| Develop DFIRM D      | atabase: % Com         | plete, Estimated SPI: (      | ).0 , Estin         | nated CPI: 0.0                             |                                                                                                |
| Independent QA       | (Develop DFIRM         | Database): % Complet         | te, Estima          | ated SPI: 0.0 ,                            | Estimated CPI: 0.0                                                                             |
| Develop Hydraul      | ic Data: 88% Con       | nplete, Estimated SPI:       | 0.88 , Es           | timated CPI: 1                             | .05                                                                                            |
| Independent QA       | (Develop Hydrau        | lic Data): % Complete        | , Estimat           | ed SPI: 0.0 , Es                           | stimated CPI: 0.0                                                                              |
|                      | ain Manning: 2004      | Complete Estimated           | SPT: 0.2            | Estimated CP                               | F 0.87                                                                                         |
|                      |                        |                              | and the strength of | L SUIDALEU UP                              |                                                                                                |

The Area Complete checkbox does not display for any Independent QA activity.
In order to complete the task, the following must occur:

The independent QA activity must be complete
Enter the Actual Start Date

- 3) The Actual End Date is entered
- 4) The Final Cost is updated
- 5) The As Of date is updated
- 6) The Percent Complete must be 100%
- Steps 2-6 can be completed in any order.
- **18.** Click to enter the Actual Start Date
- **19.** Click to enter the Actual End Date
- **20.** Click to enter the Final Cost

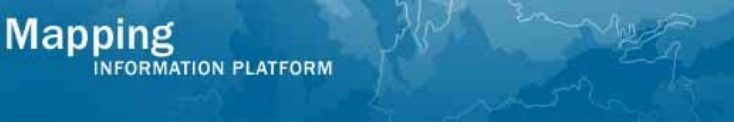

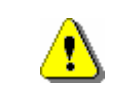

The As Of date must be on or before the Actual End Date. Do not enter an As Of date that is earlier than the one displayed. Contact MIP Help if an As Of date has been incorrectly entered and you need it removed.

#### **21.** Click to enter the As Of date

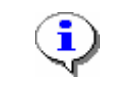

Note that the percent complete, along with the cost and schedule information impact EV calculations.

#### **22.** Click to enter the Percent Complete

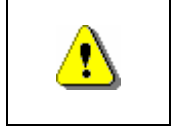

Always click Update Status before continuing. If you click Save and Close or Continue before Update Status, all previously entered information will be lost.

23. Click on: Update Status to update the status

This section of the work instruction outlines the process to make a monthly update for any activity.

| ndependent QA (D                        | evelop DFIRM D       | atabase): % Con         | nplete, Est      | imated SPI: 0.0                    | , Estimated CPI: 0.0                                                                                  |
|-----------------------------------------|----------------------|-------------------------|------------------|------------------------------------|----------------------------------------------------------------------------------------------------|
| Develop Hydraulic I<br>Task Information | Data: 88% Com        | plete, Estimated        | SPI: 0.88 ,      | Estimated CPI:                     | 1.05                                                                                                  |
| Task Description:                       | + ć.                 | 22614                   |                  |                                    |                                                                                                    |
| Baseline Task Start Dat                 | e:                   | 01/03/2007              |                  |                                    |                                                                                                    |
| Baseline Task End Date                  |                      | 04/03/2007              |                  |                                    |                                                                                                    |
| Production Status                       |                      |                         |                  |                                    |                                                                                                    |
| Update production status                | s, cost and schedule | information for this ta | isk.             |                                    |                                                                                                    |
| Task Area                               | Workflow Status      |                         | Area<br>Complete | Projected<br>Preliminary Date      |                                                                                                    |
| Dickson County-wide                     | Develop Hydraulic    | Data : In Progress      |                  | 09/30/2007                         | <ul> <li>QA Comments</li> <li>Metaman Validation Result</li> <li>Workflow History</li> </ul>          |
| Cost and Schedule Ir                    | nformation           |                         |                  |                                    |                                                                                                    |
| * Actual Cost to Date                   | or Final Cost \$     | 19825                   |                  |                                    |                                                                                                    |
| * As Of 1                               |                      | 02/28/2007              |                  | <sup>1</sup> Drea                  | o not enter an As Of date that<br>rlier than a displayed As Of dat                                    |
| * Percent Complete                      |                      | 88                      |                  |                                    |                                                                                                    |
| * Actual Start Date                     |                      | 01/10/2007              |                  |                                    |                                                                                                    |
| Actual End Date <sup>1</sup>            |                      |                         |                  | <sup>1</sup> Ac<br>un<br>coi<br>10 | tual End Date cannot be enter-<br>til all areas are checked as<br>mplete and Percent Complete i<br>0% |
| Comments                                |                      |                         |                  |                                    |                                                                                                    |
|                                         |                      |                         |                  |                                    |                                                                                                    |
|                                         |                      |                         |                  |                                    | Update St                                                                                             |
| adapandant OA (D                        | avalar Undered       |                         | lata Catin       | and CDT: 0.0                       | Estimated CDI: 0.0                                                                                    |
| ndependent QA (D                        | evelop Hydraul       | ic Data): % Comp        | lete, Estin      | lated SPI: 0.0 ,                   | Estimated CPI: 0.0                                                                                    |
| Perform Floodplain                      | Mapping: 30%         | Complete, Estima        | ted SPI: 0       | 3 , Estimated C                    | PI: 0.87                                                                                              |
| indopondont OA (P                       | orform Floodel-      | in Manning): 06 (       | omplate I        | ctimated CDT- (                    | 0 Ectimated CDT-0.0                                                                                   |
| naepenaent QA (P                        | епогт ноодріа        | in mapping): % C        | Joinpiete, I     | sunated SPI: (                     | , Estimated CPI: 0.0                                                                                  |

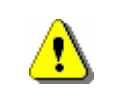

Note the Area Complete box is not available to check if that task is still in progress.

#### **24.** Click to update the Actual Cost to Date

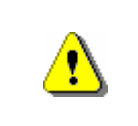

Note the new As Of date cannot be a date earlier than the existing As Of date. For more information on the As Of date, refer to **Displaying Cost** and **Schedule Information on MDD Screens** on MIP User Care > Guides & Documentation > User Guidance

#### 25. Click to enter a new As Of date

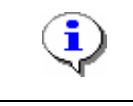

Note that the percent complete, along with the cost and schedule information impact EV calculations.

**26.** Click to enter the updated Percent Complete

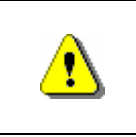

Mapping INFORMATION PLATFORM

Always click Update Status before continuing. If you click Save and Close or Continue before Update Status, all previously entered information will be lost.

Save and Close

- 27. Click on: Update Status to update the status
  Using the same process, continue to update the activities for this month.
- **28.** When updates are complete for this month, click

 

 Mapping INFORMATION PLATFORM
 Image: Dog out | FEMA Dictionary | MID Help?

 Welcome janemanager | Log out | FEMA Dictionary | MID Help?
 More & E Deats | Tools & Links | Map Viewer | Workhench | MID User Care | Process Admin

 Workbeach Hom
 Work terms
 Project Dashboard | Reports & Form Latters | Search & Retrieve Data | Create Project | SOMA | Compendium Panel

 Home
 Workbeach Hom
 Work terms
 Project Dashboard | Reports & Form Latters | Search & Retrieve Data | Create Project | SOMA | Compendium Panel

 Home \* Work Items
 Work Items
 Work Items
 Project Dashboard | Reports & Form Latters | Search & Retrieve Data | Create Project | SOMA | Compendium Panel

 Home \* Work Item List - janemanager - January 28, 2009
 Image: Project | SOMA | Compendium Panel

 Claim a task by clicking the Claim button. Clicking on the Activity Name list.
 Image: Project Name Data | Soldware | Soldware | Soldware | Soldware | Soldware | Soldware | Soldware | Soldware | Soldware | Soldware | Soldware | Soldware | Soldware | Soldware | Soldware | Soldware | Soldware | Soldware | Soldware | Soldware | Soldware | Soldware | Soldware | Soldware | Soldware | Soldware | Soldware | Soldware | Soldware | Soldware | Soldware | Soldware | Soldware | Soldware | Soldware | Soldware | Soldware | Soldware | Soldware | Soldware | Soldware | Soldware | Soldware | Soldware | Soldware | Soldware | Soldware | Soldware | Soldware | Soldware | Soldware | Soldware | Soldware | Soldware | Soldware | Soldware | Soldware | Soldware | Soldware | Soldware | Soldware | Soldware | Soldware | Soldware | Soldware | Soldware | Soldware | Soldware | Soldware | Soldware | Soldware

**29.** Click on: Click on: Anage Data Development to re-open the Manage Data Development activity

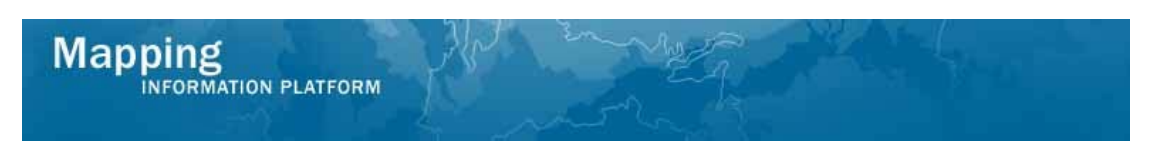

This section of the work instruction outlines the process to update the Develop DFIRM Database task. A new field appears to update the Projected Preliminary Date.

| Perform Field St                                            | urvey: 20% Comp                 | lete, Estimated SPI: 1.0      | , Estimate       | ed CPI: 4.02                                             |                                                                                             |
|-------------------------------------------------------------|---------------------------------|-------------------------------|------------------|----------------------------------------------------------|---------------------------------------------------------------------------------------------|
| <ul> <li>Develop DFIRM</li> <li>Task Information</li> </ul> | Database: 98% C                 | omplete, Estimated SPI:       | 0.98 , Est       | imated CPI: 1.0                                          | 99                                                                                          |
| Current Negetiated                                          | Contra                          | 22941                         |                  |                                                          |                                                                                             |
| Current Negotiated                                          | Cost s:                         | 22841                         |                  |                                                          |                                                                                             |
| Baseline Task Stan                                          | Date:                           | 05/03/2007                    |                  |                                                          |                                                                                             |
| Baseline Task End                                           | Date:                           | 07/03/2007                    |                  |                                                          |                                                                                             |
| Production Statu                                            | 5                               |                               |                  |                                                          |                                                                                             |
| Update production s                                         | tatus, cost and schedu          | le information for this task. |                  |                                                          |                                                                                             |
| Task Area                                                   | Workflow Status                 |                               | Area<br>Complete | * Projected<br>Preliminary Date                          |                                                                                             |
| Dickson County-<br>wide                                     | Perform Independent<br>Complete | : QA/QC: DFIRM Database :     |                  | 09/30/2007                                               | QA Comments     Metaman Validation     Results     DFIRM DB QA Results     Workflow History |
| Cost and Schedu                                             | le Information                  |                               |                  |                                                          |                                                                                             |
| * Actual Cost to D                                          | ate or Final Cost \$            | 20456                         |                  |                                                          |                                                                                             |
| * As Of 1                                                   |                                 | 06/30/2007                    |                  | <sup>1</sup> Do not earlier th                           | enter an As Of date that is<br>aan a displayed As Of date                                   |
| * Percent Comple                                            | te                              | 98                            |                  |                                                          |                                                                                             |
| * Actual Start Dat                                          | te                              | 05/05/2007                    |                  |                                                          |                                                                                             |
| Actual End Date <sup>1</sup>                                |                                 |                               |                  | <sup>1</sup> Actual E<br>until all a<br>complete<br>100% | nd Date cannot be entered<br>areas are checked as<br>a and Percent Complete is              |
| Comments                                                    |                                 |                               |                  |                                                          | <                                                                                           |
| Independent Q4                                              | (Develop DETRM                  | Database): % Complete         | . Estimate       | ed SPI: 0.0 . Est                                        | Update Status                                                                               |
| · 4.                                                        |                                 | ,                             | ,                | ,,                                                       |                                                                                             |
| Develop Hydrau                                              | lic Data: 100% Co               | omplete, Estimated SPI:       | 1.0 , Estin      | nated CPI: 1.0                                           |                                                                                             |
| ▶ Independent QA                                            | (Develop Hydrau                 | ılic Data): 100% Comple       | ete, Estima      | nted SPI: 1.0 , E                                        | stimated CPI: 1.0                                                                           |
| Perform Floodpl                                             | ain Mapping: 100                | % Complete, Estimated         | SPI: 1.0 ,       | Estimated CPI:                                           | 0.99                                                                                        |
| Independent QA<br>1.0                                       | (Perform Floodp                 | lain Mapping): 100% Co        | mplete, Es       | timated SPI: 1                                           | .0 , Estimated CPI:                                                                         |
|                                                             |                                 |                               |                  |                                                          | Save and Close Continue >                                                                   |

Within the Develop DFIRM Database section, you have the option to update the Projected Preliminary Date, also known as Projected KPI 1.
 In order to complete a task, the following must occur:

 The data development task must be completed by the Producer
 All associated QA activities must be complete
 The Area Complete checkbox must be checked
 The Actual End Date is entered
 The Final Cost is updated
 The As Of date is updated
 The Percent Complete must be 100%

- **30.** Click on: the Area Complete checkbox
- **31.** Click to enter the Actual End Date
- **32.** Click to enter the Final Cost

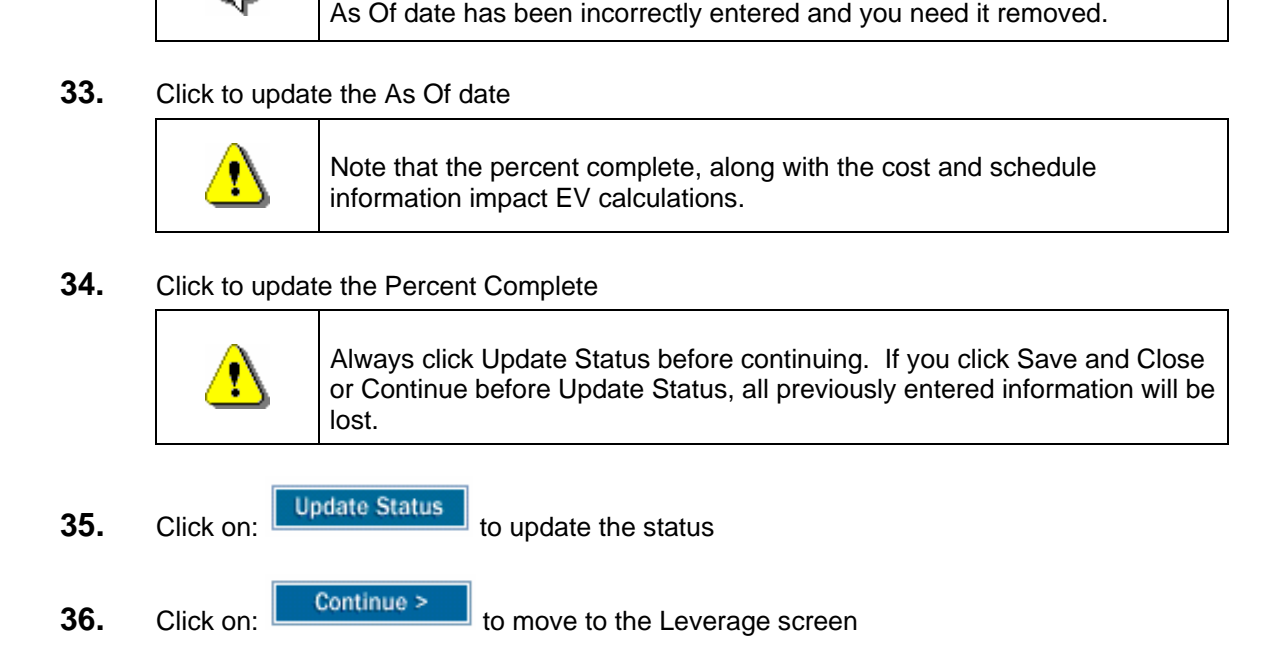

The As Of date must be on or before the Actual End Date. Do not enter an

As Of date that is earlier than the one displayed. Contact MIP Help if an

This section of the work instruction outlines the process to add leverage information for particular activities.

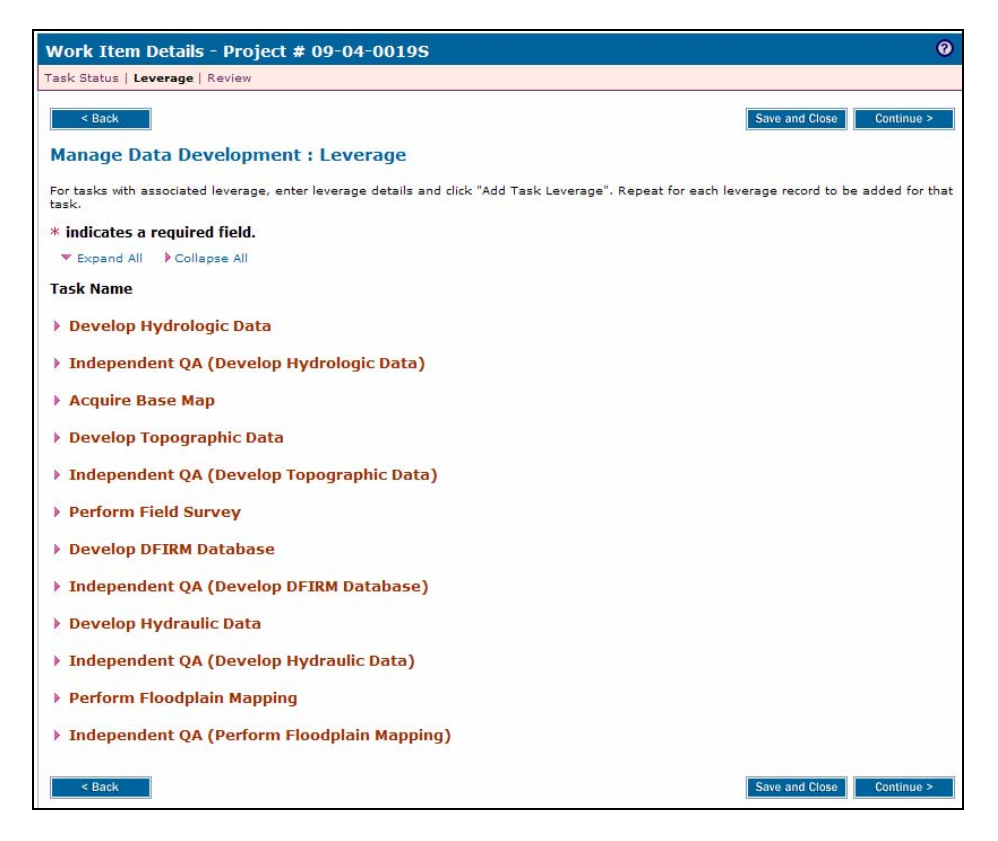

Mapping

INFORMATION PLATFORM

i

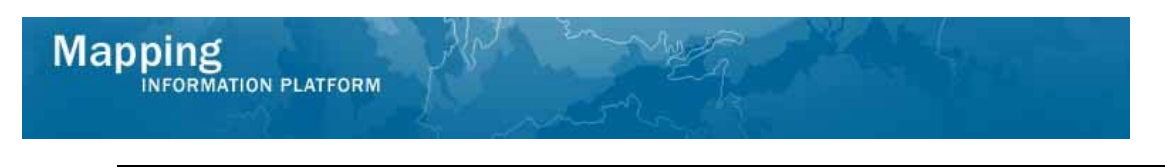

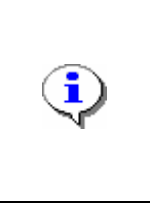

For more information on leverage, refer to **Entering Leverage in the MIP** posted on MIP User Care > Guides & Documentation > User Guidance

The leverage screen cannot be accessed unless there is an Actual Start Date entered in every activity on the previous screen.

- **37.** Click on: to open the activity to add leverage to
- **38.** Click to enter the Quantity
- **39.** Click the Type dropdown box to select the type

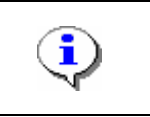

If the organization that contributed the leverage is not listed, contact MIP Help to have it added.

- **40.** Click the Contribute By dropdown box to select the organization that contributed the leverage
- **41.** Click the Federal Fiscal Year dropdown box to select the year the leverage was contributed.

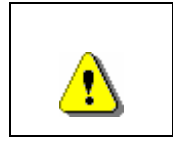

Always click Add Task Leverage before continuing. If you click Save and Close or Continue before Add Task Leverage, all previously entered information will be lost.

42. Click on: Add Task Leverage

to add the task leverage

Continue to add additional leverage for this activity, as applicable. The task name identifies which activity has leverage included.

43. Click on: Continue >

ĩ

to move to the Review screen

| ppir | ۱g      |          |  |
|------|---------|----------|--|
| INFO | RMATION | PLATFORM |  |

Ma

| ik Status   Leverage   K                                                                                                    | eview                                        |                                                                                                    |                                               |                   |                                                |                                                                                                    |
|----------------------------------------------------------------------------------------------------|----------------------------------------------|----------------------------------------------------------------------------------------------------|-----------------------------------------------|-------------------|------------------------------------------------|----------------------------------------------------------------------------------------------------|
| < Back                                                                                                    |                                              |                                                                                                    |                                               |                   | Save and Close                                 | Complete Task                                                                                                    |
| anage Data Dev                                                                                                    | elopment : Re                                | eview                                                                                                    |                                               |                   |                                                |                                                                                                    |
| view the information. C<br>ur Work Item List and v                                                                                                    | lick "Complete Task<br>ou will not be able t | " when done or click "Back" t<br>o view or update this task.                                                                                                    | o make changes. On                            | ce complete, this | s task will be n                               | emoved from                                                                                                    |
| ck to view the workflow                                                                                                    | history for this proje                       | et.                                                                                                    |                                               |                   |                                                |                                                                                                    |
| Expand All Collap                                                                                                    | se All                                       |                                                                                                    |                                               |                   |                                                |                                                                                                    |
| Project Informatio                                                                                                    | on                                           |                                                                                                    |                                               |                   |                                                |                                                                                                    |
| Project Name:                                                                                                    |                                              | Dickson County TN M                                                                                                    | apMod 07                                      |                   |                                                |                                                                                                    |
| Case Number:                                                                                                    |                                              | 09-04-0019S                                                                                                    |                                               |                   |                                                |                                                                                                    |
| Current SPI:                                                                                                    | 0.76                                         | 0                                                                                                    | urrent CPI:                                   | 1.09              |                                                |                                                                                                    |
| Estimated SPI:                                                                                                    | 0.84                                         | Es                                                                                                    | itimated CPI:                                 | 1.09              |                                                |                                                                                                    |
| Task Information<br>Task Description:                                                                                                    | ic Data. 100%)                               | Complete, Estimated 8                                                                                                    | SPI: 1.0, Estimat                             | ed CPI: 0.99      |                                                |                                                                                                    |
| Task Information<br>Task Description:<br>Current Negotiated Co<br>Baseline Task Start D<br>Baseline Task End Da<br>Production Status<br>Task Area                                                                                                    | ost \$:<br>ate:<br>te:                       | 8205<br>12/03/2006<br>03/03/2007<br>Workflow Status                                                                                                    | PI: 1.0, Estimat                              | Area              | Projected                                      |                                                                                                    |
| Task Information<br>Task Description:<br>Current Negotiated Cr.<br>Baseline Task Start D<br>Baseline Task End Da<br>Production Status<br>Task Area<br>Dickson County-wide                                                                              | bat \$:<br>ate:<br>te:                       | S205<br>12/03/2006<br>03/03/2007<br>Workflow Status<br>Parform Independent<br>Data : Complete                                                                                   | <b>SPI: 1.0, Estimat</b><br>QA/QC: Hydrologic | Area<br>Complete  | Projected<br>Preliminary<br>Date<br>09/30/2007 | <ul> <li>Comments</li> <li>Metaman</li> <li>Validation</li> <li>Results</li> <li>Workflow</li> <li>History</li> </ul> |
| Task Information<br>Task Description:<br>Current Negotiated Cr.<br>Baseline Task Start D<br>Baseline Task Start D<br>Production Status<br>Task Area<br>Dickson County-wide                                                                             | Information                                  | S205<br>12/03/2006<br>03/03/2007<br>Workflow Status<br>Perform Independent<br>Data : Complete                                                                                   | <b>PI: 1.0, Estimat</b>                       | Area<br>Complete  | Projected<br>Preliminary<br>Date<br>09/30/2007 | <ul> <li>Comments</li> <li>Metaman</li> <li>Validation</li> <li>Results</li> <li>Workflow</li> <li>History</li> </ul> |
| Task Information<br>Task Description:<br>Current Negotiated C/<br>Baseline Task Start D<br>Baseline Task End Da<br>Production Status<br>Task Area<br>Dickson County-wide<br>Cost and Schedule<br>Actual Cost to Date of                                | Information                                  | S205<br>12/03/2006<br>03/03/2007<br>Workflow Status<br>Perform Independent<br>Data : Complete                                                                                   | <b>\$PI: 1.0, Estimat</b>                     | Area<br>Complete  | Projected<br>Preliminary<br>Date<br>09/30/2007 | <ul> <li>Comments</li> <li>Metaman</li> <li>Validation</li> <li>Results</li> <li>Workflow</li> <li>History</li> </ul> |
| Task Information<br>Task Description:<br>Current Negotiated Cc<br>Baseline Task End Da<br>Production Status<br>Task Area<br>Dickson County-wide<br>Cost and Schedule<br>Actual Cost to Date or<br>As Of:<br>Durch Complete:                            | Information                                  | S205<br>12/03/2006<br>03/03/2007<br>Workflow Status<br>Perform Independent<br>Data : Complete<br>8250<br>03/01/2007                                                             | <b>\$PI: 1.0, Estimat</b>                     | Area<br>Complete  | Projected<br>Preliminary<br>Date<br>09/30/2007 | <ul> <li>Comments</li> <li>Metaman</li> <li>Validation</li> <li>Results</li> <li>Workflow</li> <li>History</li> </ul> |
| Task Information<br>Task Description:<br>Current Negotiated CC<br>Baseline Task Start D<br>Baseline Task End Da<br>Production Status<br>Task Area<br>Dickson County-wide<br>Cost and Schedule<br>Actual Cost to Date or<br>As Of:<br>Percent Complete: | Information                                  | Complete, Estimated S<br>8205<br>12/03/2006<br>03/03/2007<br>Workflow Status<br>Perform Independent<br>Data : Complete<br>8250<br>03/01/2007<br>100<br>12/15/2006               | <b>QA/QC:</b> Hydrologic                      | Area<br>Complete  | Projected<br>Preliminary<br>Date<br>09/30/2007 | Comments     Metaman     Validation     Validation     Workflow     History                                           |
| Task Information<br>Task Description:<br>Current Negotiated CC<br>Baseline Task End Da<br>Production Status<br>Task Area<br>Dickson County-wide<br>Actual Cost to Date or<br>As Of:<br>Percent Complete:<br>Actual Start Date:                         | Information<br>Final Cost \$:                | Complete, Estimated S<br>8205<br>12/03/2006<br>03/03/2007<br>Workflow Status<br>Perform Independent<br>Data : Complete<br>8250<br>03/01/2007<br>100<br>12/15/2006<br>03/01/2007 | QA/QC: Hydrologic                             | Area<br>Complete  | Projected<br>Preliminary<br>Date<br>09/30/2007 | <ul> <li>Comments</li> <li>Metaman</li> <li>Validation</li> <li>Workflow</li> <li>History</li> </ul>                  |

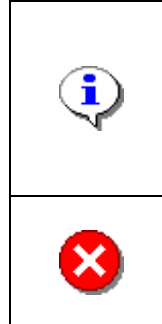

Note that this Manage Data Development task can stay open on your Work Item List until all invoices are received and cost information is entered. Do not complete the task until you have entered all cost information. Click Save and Close and return to this task when you have additional cost data to enter. When all cost information is entered, click Complete Task.

Once you click Complete Task you cannot return to this task. Confirm all information is correct before clicking the Complete Task button. Click the Back button to make any changes to previous screens.

**44.** Review the information and when satisfied, click

Complete Task

#### Results

The Manage Data Development activity is complete. The workflow now moves to the Preliminary Map Production portion of the workflow. The next activity for the Manager is Manage Preliminary Map Production.

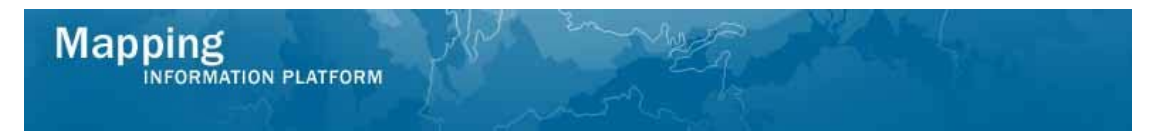

Last updated: March 2009